# 802.11b Wireless & Fast Ethernet USB Adapter

**User Guide** 

Doc. No.: 071202-01

## **REGULATORY STATEMENTS**

## **FCC Certification**

The United States Federal Communication Commission (FCC) and the Canadian Department of Communications have established certain rules governing the use of electronic equipment.

#### Part15, Class B

This device complies with Part 15 of FCC rules. Operation is subject to the following two conditions:

- 1) This device may not cause harmful interface, and
- 2) This device must accept any interface received, including interface that may cause undesired operation. This equipment has been tested and found to comply with the limits for a Class B digital device, pursuant to Part 15 of the FCC Rules. These limits are designed to provide reasonable protection against harmful interference in a residential installation. This equipment generates, uses and can radiate radio frequency energy, and if not installed and used in accordance with the instructions, may cause harmful interference will not occur in a particular installation. If this equipment does cause harmful interference to radio or television reception, which can be determined by turning off and on, the user is encouraged to try to correct the interference by one or more of the following measures:
- Reorient or relocate the receiving antenna.
- Increase the distance between the equipment and receiver.
- Connect the equipment into an outlet on a circuit different from that to which the receiver is connected.

#### CAUTION:

- To comply with FCC RF exposure compliance requirements, a separation distance of at least 20 cm must be maintained between the antenna of this device and all persons.
- 2) This transmitter must not be co-located or operating in conjunction with any other antenna or transmitter.

# **Table of Contents**

| INTRODUCTION                                           | 1     |
|--------------------------------------------------------|-------|
| FEATURES                                               | 2     |
| SOFTWARE INSTALLATION                                  | 3     |
| INSTALLATION THE UTILITY UNDER WINDOWS 98SE/ME/2000    | 3     |
| HARDWARE INSTALLATION                                  | 7     |
| INSTALLATION OF THE USB ADAPTER FOR WINDOWS 98SE/ME/20 | 000 7 |
| Automatically                                          | 7     |
| Manually                                               | 8     |
| Under Windows 98SE                                     | 8     |
| Under Windows ME                                       | 9     |
| Under Windows 2000                                     | 10    |
| INSTALLATION OF THE USB ADAPTER FOR WINDOWS XP         | 11    |
| NETWORK CONNECTION                                     | 15    |
| CONFIGURING THE NETWORK PROTOCOLS FOR WINDOWS 98SE/MI  | E. 15 |
| CONFIGURING THE NETWORK PROTOCOLS FOR WINDOWS 2000     | 19    |
| USB 10/100 Network Adapter                             | 19    |
| Wireless USB Adapter                                   | 22    |
| CONFIGURING THE NETWORK PROTOCOLS FOR WINDOWS XP       | 23    |
| USB 10/100 Network Adapter                             | 23    |
| Wireless USB Adapter                                   | 25    |
| CONFIGURATION PROCEDURE                                | 26    |

| CONFIGURATION AND MONITOR UTILITY FOR WINDOWS  |    |
|------------------------------------------------|----|
| 98SE/ME/2000                                   |    |
| CONFIGURATION FOR WINDOWS XP                   | 38 |
| USB 10/100 Network Adapter                     | 38 |
| Wireless USB Adapter                           | 40 |
| UNINSTALL PROCEDURE                            | 46 |
| UNINSTALL PROCEDURE UNDER WINDOWS 98SE/ME/2000 | 46 |
| Uninstall the Configuration Utility            | 46 |
| Uninstall the device                           | 48 |
| Under Windows 98SE/ME                          | 48 |
| Under Windows 2000                             | 49 |
| UNINSTALL PROCEDURE UNDER WINDOWS XP           | 52 |
| Uninstall the driver                           | 52 |
| USB 10/100 Network Adapter                     | 52 |
| Wireless USB Adapter                           | 55 |
| Uninstall the device                           | 56 |
| USB 10/100 Network Adapter                     | 56 |
| Wireless USB Adapter                           | 57 |
| SPECIFICATIONS                                 | 59 |
| Wireless                                       | 59 |
| LAN                                            | 60 |

## **INTRODUCTION**

The 802.11b Wireless & Fast Ethernet USB Adapter is the multifunction device for your wireless network applications and based on the IEEE 802.11b standard offering a data rate of 11Mbps in a wireless LAN environment and 10/100Mbps traditional network. It is a high-speed wireless network device that plugs into your notebook or desktop PC and accesses to the LAN or peer-to-peer networking easily without wires or cables. Besides, this device allows you to connect the traditional 10/100 Mbps network via the RJ-45 port. Whether you're at your desk or in the boardroom, it allows you to share printers, files, and other network resources via wireless LAN or Fast Ethernet network.

The USB adapter designed to be inserted into a USB type A port of a laptop or desktop computer creating a wireless or LAN workstation. With the tightly integrated wireless LAN and LAN networking, the users do not need to juggle multiple cards for concurrent use of wireless LAN and LAN, it is greatly improvement of the wireless and LAN and gets the real convenience.

## Features

- ♦ Compliant with IEEE802.11b standard for 2.4GHz Wireless LAN
- Dual-speed RJ-45 port auto-negotiation 10BaseT/100BaseTX
- ♦ USB 1.1 compliant
- ♦ USB Plug & Play
- ♦ Interoperable with existing network infrastructure
- $\diamond$  Secure information transmission
- ✤ Freedom to roam while staying connected
- ♦ Compatible with specialty wireless products and services
- ♦ Up to 11Mbps data rate
- ♦ Support operating systems such as Window 98SE/2000/ME/XP
- $\diamond$  Lower power consumption
- ♦ Easy of Installation
- ♦ High-power Bus-power no external power is required

## SOFTWARE INSTALLATION

**Precaution for Windows 98SE, 2000, and ME users**: Please install the Adapter's software before installing the hardware for saving your time.

**Precaution for Windows XP users**: It's not necessary to install the utility, since the device will use the built-in utility in Windows XP.

# Installation the Utility under Windows 98SE/ME/2000

1. Insert the **Setup Utility CD-ROM** into the CD-ROM drive and double click on **Setup.exe** to install the Configuration & Monitor Utility.

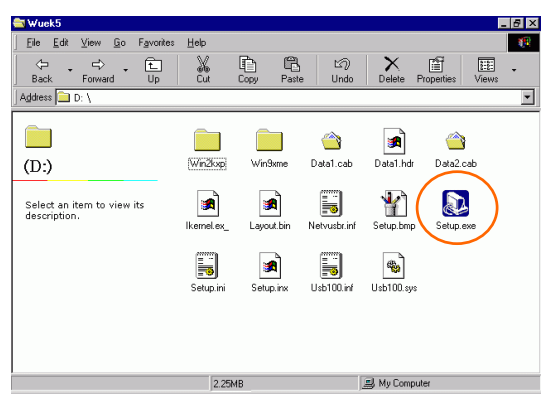

2. When the Welcome screen appears, click Next to continue.

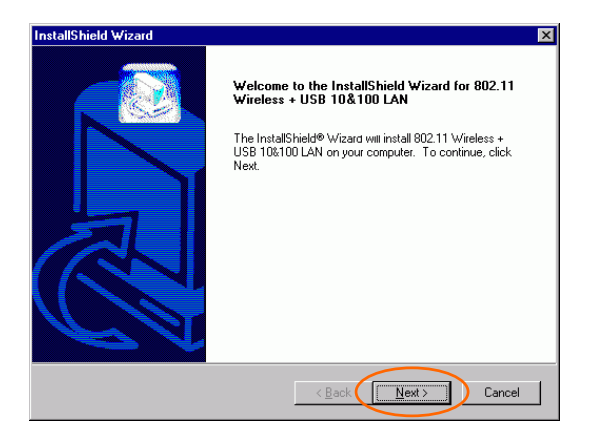

3. The **Choose Destination Location** screen will show you the default destination chosen by the utility. Click **Next** to continue.

| InstallShield Wizard                                                         | ×                                          |
|------------------------------------------------------------------------------|--------------------------------------------|
| Choose Destination Location<br>Select folder where Setup will install files. |                                            |
| Setup will install 802.11 Wireless + USB 10&100                              | LAN in the following folder.               |
| To install to this folder, click Next. To install to a<br>another folder.    | adifferent folder, click Browse and select |
| Destination Folder<br>C.\\602.11 Wireless + USB 10&100 LAN<br>InstaliShield  | Browse                                     |

4. Follow the instruction to select the program folder. Click **Next** to continue.

| InstallShield Wizard                                                                                                    | ×                                    |
|----------------------------------------------------------------------------------------------------|--------------------------------------|
| Select Program Folder<br>Please select a program folder.                                                                                 |                                      |
| Setup will add program icons to the Program Folder listed below.<br>name, or select one from the existing folders list. Click Next to co | You may type a new folder<br>ntinue. |
| Program Folders:                                                                                                    |                                      |
| 802.11 Wireless + USB 10&100 LAN                                                                                                    |                                      |
| Existing Folders:                                                                                                    |                                      |
| Accessories                                                                                                    |                                      |
| Online Services<br>Start In                                                                                                    |                                      |
| statop                                                                                                    |                                      |
|                                                                                                    |                                      |
|                                                                                                    |                                      |
|                                                                                                    |                                      |
|                                                                                                    |                                      |
|                                                                                                    |                                      |
| < Back                                                                                                    | Next > Cancel                        |

5. In Start Copying Files, click Next to continue.

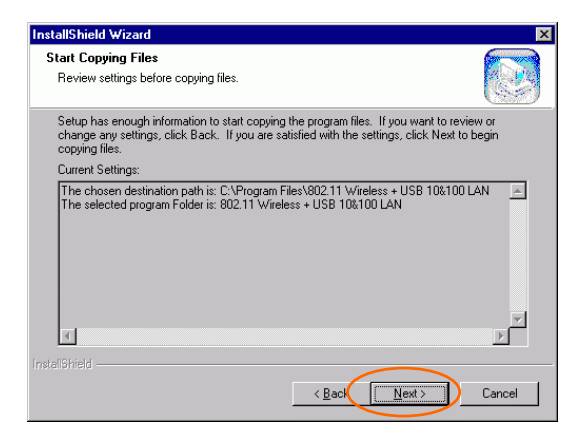

6. In **Setup Status**, the InstallShield Wizard will begin copying the files.

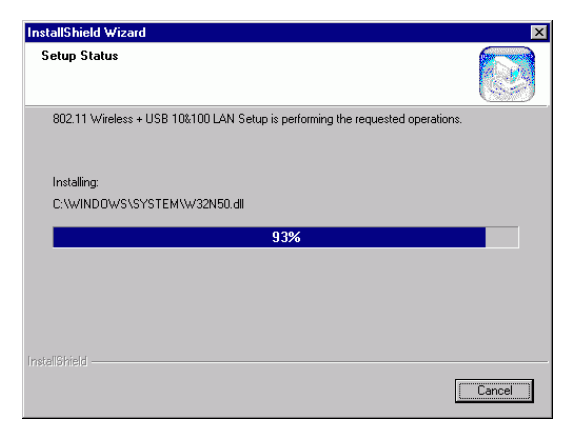

 After the Configuration Utility has been successfully installed, select Yes, I want to restart my computer now, and then click Finish to restart.

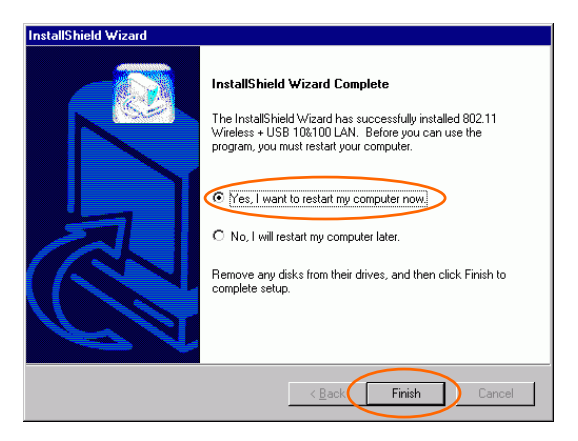

## HARDWARE INSTALLATION

# Installation of the USB Adapter for Windows 98SE/ME/2000

## Automatically

Precaution for Windows 98SE, 2000, and ME users: If the Application setup in <u>Installation the Utility under</u> <u>Windows98SE/ME/2000</u> has been completed, follow below steps to install the hardware.

**For Windows 98SE users**: As you perform the installation, have your system operating CD-ROM at hand. You may be asked to insert the OS CD-ROM for the system to download a specific driver.

- 1. Plug the square end (**Type B**) of USB cable into the adapter's USB port.
- 2. Plug the rectangle end (**Type A**) of USB cable into the PC's USB port.
- 3. Insert one end of your network cable into the RJ-45 network port. Connect the other end of the cable into a Hub.

After the device has been connected to your computer, Windows will detect the new hardware and then automatically copy all of the files needed for networking.

**Precaution for Windows 2000 users**: When **Digital Signature Not Found** screen appears, click **Yes** to continue.

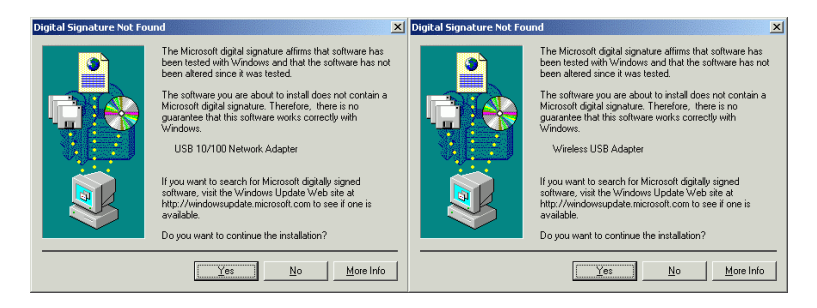

## Manually

If you want to install the Hardware before installing the utility, please follow the below section.

#### Under Windows 98SE

- 1. In Add New Hardware Wizard, click Next.
- 2. Click Search for the best driver for your device (Recommended).
- 3. Insert the device driver CD-ROM into the CD-ROM drive. Select **Specify a location:** and click **Browse** to provide the appropriate path (e.g. D:\**Win9xMe**). Click **Next**.

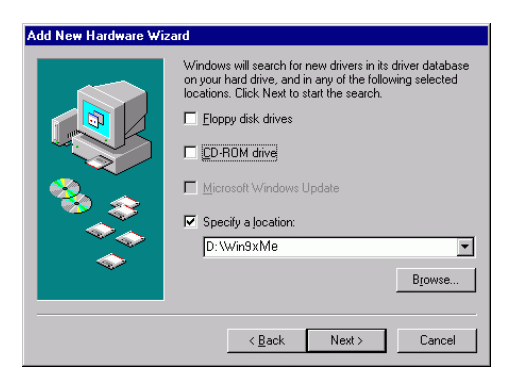

- 4. Click **Next**, Windows will copy all the necessary files to your system.
- 5. Insert Windows 98SE CD-ROM.

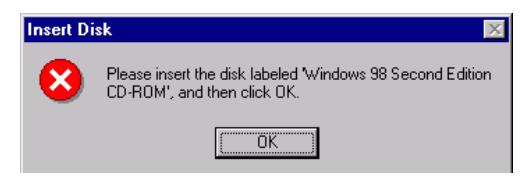

- 6. Click **Finish** to continue.
- 7. When Windows prompts you to restart your computer, click No.
- 8. Repeat step 1-6.
- 9. When Windows prompts you to restart your computer, click Yes.

Then go to <u>Installation the Utility under Windows98SE/ME/2000</u> section for installing the utility.

#### Under Windows ME

- 1. Select Specify the location of the driver (Advanced), click Next.
- Insert the device driver CD-ROM into the CD-ROM drive. Select Search for the best driver for your device (Recommended) and click Browse to provide the appropriate path (e.g. D:\Win9xMe). Click Next.
- 3. Click **Next**, Windows will copy all the necessary files to your system.
- 4. Click **Finish** to continue.
- 5. When Windows prompts you to restart your computer, click No.
- 6. Repeat step 1-4.
- 7. When Windows prompts you to restart your computer, click Yes.

Then go to <u>Installation the Utility under Windows98SE/ME/2000</u> section for installing the utility.

#### Under Windows 2000

- 1. In Found New Hardware Wizard, click Next.
- 2. In Install Hardware Device drivers, click Search for a suitable driver for my device (Recommended).
- 3. Insert the device driver CD-ROM into the CD-ROM drive. Select **CD-ROM drivers** and **Specify a location.**
- 4. Click **Browse** to provide the appropriate path (e.g. D:\**Win2kXP**). Click **OK**.

| Found New | v Hardware Wizard                                                                       | ×            |
|-----------|-----------------------------------------------------------------------------------------|--------------|
| 2         | Insert the manufacturer's installation disk into the drive selected, and then click DK. | OK<br>Cancel |
|           | Copy manufacturer's files from:<br>D:\\Wim2kXP ▼                                        | Browse       |

- 5. Click **Next**, Windows will copy all the necessary files to your system.
- 6. Click **Yes** to continue the installation.
- 7. Click **Finish** to continue.
- 8. Repeat step 1-6.
- 9. Click Finish.
- 10. Restart your computer.

Then go to <u>Installation the Utility under Windows98SE/ME/2000</u> section for installing the utility.

**Precaution for Windows XP users**: You must install the Adapter's hardware, and then go to <u>Installation of the USB Adapter for</u> Windows XP.

## Installation of the USB Adapter for Windows XP

1. Once the device is well connected to your computer, Windows XP will automatically detect the new device. Click **Install from a list...** and click **Next.** 

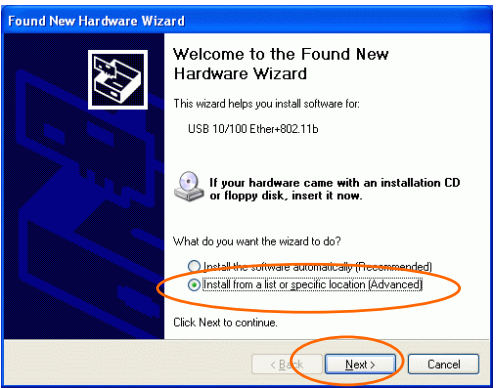

2. Insert the Setup Utility CD-ROM into the CD-ROM drive. Select Include this location in the search: and click Browse to provide the appropriate path (e.g. D:\Win2kXP). Click Next.

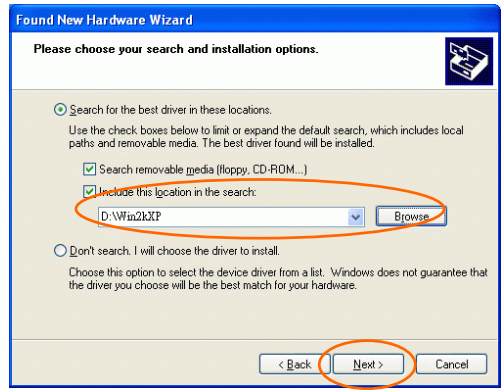

3. Click Continue Anyway to proceed.

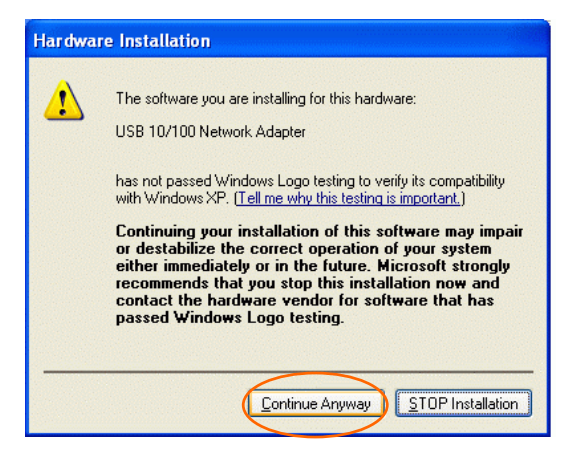

4. Click **Finish** to continue the Utility installation.

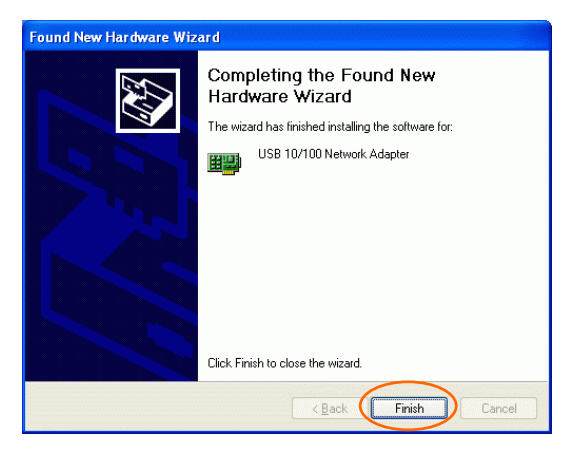

5. Wait for seconds. Windows XP will automatically detect the new hardware. Click Install from a list or specific location (Advanced) and click Next.

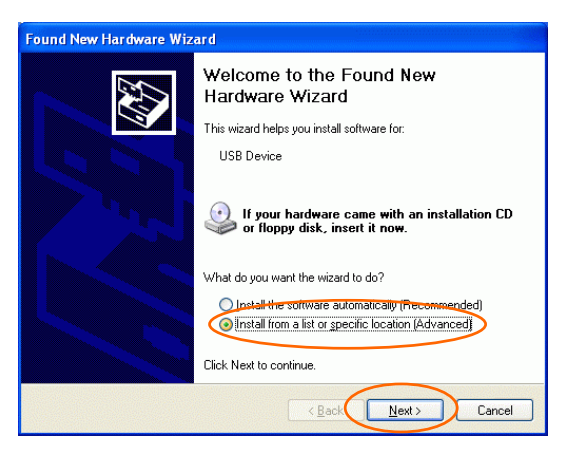

6. Select **Include this location in the search:** and click **Browse** to provide the appropriate path (e.g. **D:\Win2kXP**). Click **Next**.

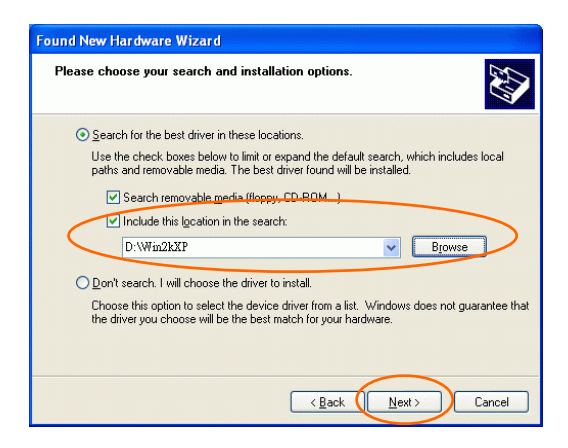

7. Click Continue Anyway to proceed.

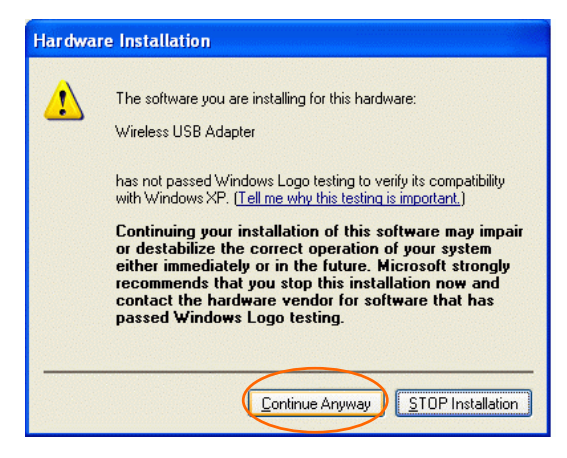

8. Click **Finish** to complete the Utility installation.

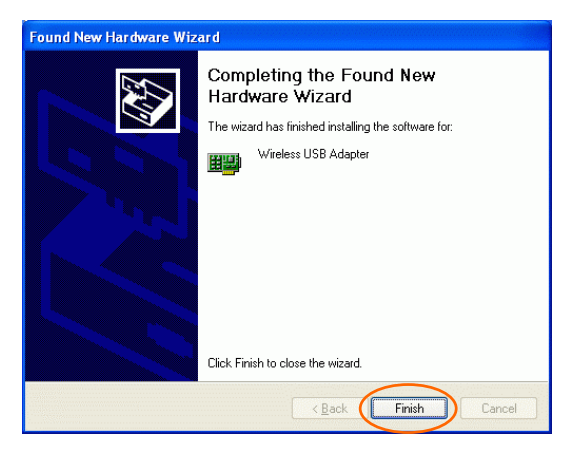

# **NETWORK CONNECTION**

Once the driver has been installed, you must make some changes to your network settings.

Configuring the Network Protocols for Windows 98SE/ME

- 1. Go to Start  $\rightarrow$  Settings  $\rightarrow$  Control Panel  $\rightarrow$  Network.
- 2. Make sure that you have all the following components installed.

| Network                                         | K |
|-------------------------------------------------|---|
| Configuration Identification Access Control     |   |
|                                                 | 1 |
| The following network components are installed: | l |
| E Client for Microsoft Networks                 | l |
| 📇 Microsoft Family Logon                        | l |
| Dial-Up Adapter                                 | l |
| Wireless USB Adapter                            | l |
| TCP/IP -> Dial-Up Adapter                       | l |
|                                                 | l |
| Add Remove Properties                           | l |
| Primary Network Logon:                          | l |
| Microsoft Family Logon                          | l |
| <u>F</u> ile and Print Sharing                  | l |
| Description                                     | l |
| USBs USB Adapter                                | l |
|                                                 | l |
|                                                 |   |
|                                                 |   |
| OK Cancel                                       |   |

- USB 10/100 Network Adapter
- Wireless USB Adapter

- IPX/SPX-compatible Protocol
- NetBEUI
- TCP/IP

If any components are missing, click on the **Add** button to add them in. All the protocols and clients required listed above are provided by Microsoft.

3. After clicking Add, highlight the component you need, click Add.

| lect Network Component Type                                                                       | ? ×    |
|---------------------------------------------------------------------------------------------------|--------|
| Click the type of network component you want to install:                                          |        |
| 🔜 Client                                                                                          | Add    |
| 📲 Adapter                                                                                         |        |
| Y Protocol                                                                                        | Cancel |
| Bervice                                                                                           |        |
|                                                                                                   |        |
| Protocol is a 'language' a computer uses. Computers<br>must use the same protocol to communicate. |        |

4. Highlight **Microsoft**, and then double click on the item you want to add. Click **OK**.

| Click the Network | ork Protocol that you want to install, then click OK. If you have an<br>ctor this device, click Have Disk. |
|-------------------|----------------------------------------------------------------------------------------------------|
| Manufacturers:    | Network Protocols:                                                                                         |
| Banyan<br>BEIBM   | Microsoft 32-bit DLC                                                                                       |
| Y Microsoft       | Microsoft DLC                                                                                              |
| 3 Novell          | 3 TNetBEUI<br>3 TCP/IP<br>3 WAN support for ATM<br>3 Winsock2 ATM Service Provider                         |
|                   | Have Disk                                                                                                  |
|                   | OK Cancel                                                                                                  |

5. For making your computer visible on the network, enable the File and Print Sharing.

6. Click the **Identification** tab. Make up a name that is unique from the other computers' names on the network. Type the name of your workgroup, which should be the same used by all of the other PCs on the network.

| Network                                                                                                    | ? × |
|----------------------------------------------------------------------------------------------------|-----|
| Configuration Identification Access Control                                                                                                    |     |
| Windows uses the following information to identify your computer on the network. Please type a name for this computer, the workgroup it will appear in, and a short description of the computer. |     |
| Computer name:                                                                                                    |     |
| Workgroup:                                                                                                    |     |
| Computer<br>Description:                                                                                                    |     |
|                                                                                                    |     |
|                                                                                                    |     |
|                                                                                                    |     |
|                                                                                                    |     |
|                                                                                                    |     |
| OK Can                                                                                                    | cel |

7. Click the Access Control tab. Make sure that "Share-level access control" is selected. If connecting to a Netware server, share level can be set to "User-level access control."

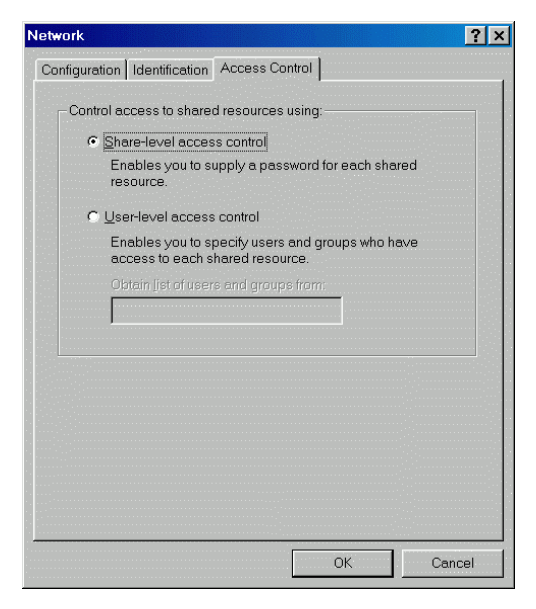

- 8. When finished, reboot your computer to activate the new device.
- 9. Once the computer has restarted and Windows has booted up, a Logon window will appear and require you to enter a username and password. Make up a username and password and click OK. Do not click the Cancel button, or you won't be able to log onto the network.
- 10. Double-click the **Network Neighborhood** icon on the Windows desktop, and you should see the names of the other PCs on the network.

# Configuring the Network Protocols for Windows 2000

## USB 10/100 Network Adapter

1. Go to Start→ Settings → Control Panel → Network and Dial-up Connections → Local Area Connection → Properties.

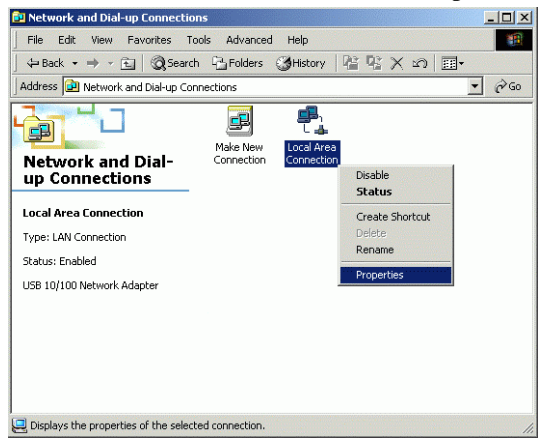

- 2. Make sure that you have all the following components installed.
- Client for Microsoft Networks
- NWLink NetBIOS
- NWLink IPX/SPX/NetBIOS Compatible Transport Protocol
- Internet Protocol (TCP/IP)

| Local Area Connection Properties                                    |  |  |
|---------------------------------------------------------------------|--|--|
| General                                                             |  |  |
| Connect using:                                                      |  |  |
| USB 10/100 Network Adapter                                          |  |  |
| Configure                                                           |  |  |
| Components checked are used by this connection:                     |  |  |
|                                                                     |  |  |
| Install Uninstall Properties                                        |  |  |
| Description                                                         |  |  |
| Allows your computer to access resources on a Microsoft<br>network. |  |  |
|                                                                     |  |  |
| OK Cancel                                                           |  |  |

3. If any components are missing, click on the **Install...**button to select the **Client/Service/Protocol** required. After selecting the component you need, click **Add...**to add it in.

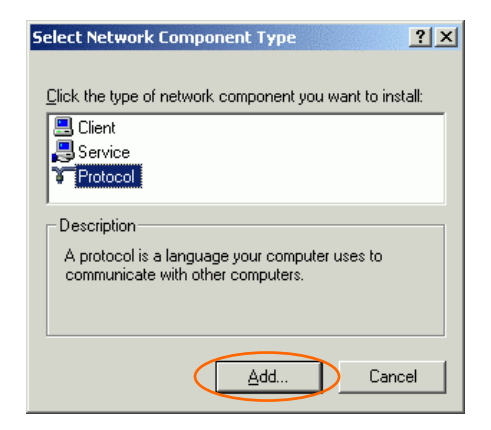

| Select Ne        | twork Protocol 🔀                                                                                                    |
|------------------|----------------------------------------------------------------------------------------------------|
| ¥.               | Click the Network Protocol that you want to install, then click OK. If you have<br>an installation disk for this component, click Have Disk. |
| Network          | Protocol:                                                                                                    |
| AppleT<br>DLC Pr | alk Protocol                                                                                                    |
| Networ           | K Monitor Driver                                                                                                    |
|                  |                                                                                                    |
|                  |                                                                                                    |
| 1                |                                                                                                    |
|                  | Have Disk                                                                                                    |
|                  |                                                                                                    |
|                  | OK Cancel                                                                                                    |
|                  |                                                                                                    |

| Local Area Connection                                                                                                    | Properties            | <u>? ×</u>        |  |
|----------------------------------------------------------------------------------------------------|-----------------------|-------------------|--|
| General                                                                                                    |                       |                   |  |
| Connect using:                                                                                                    |                       |                   |  |
| 耳 USB 10/100 Ne                                                                                                    | twork Adapter         |                   |  |
|                                                                                                    |                       | <u>C</u> onfigure |  |
| Components checked                                                                                                    | are used by this conn | ection:           |  |
| Client for Microsoft Networks  File and Printer Sharing for Microsoft Networks  Sharing for Microsoft Networks  Sharing for M |                       |                   |  |
| Install                                                                                                    | <u>U</u> ninstall     | Properties        |  |
| Description                                                                                                    |                       |                   |  |
| Allows your computer to access resources on a Microsoft<br>network.                                                                                                    |                       |                   |  |
| ✓ Show icon in taskbar when connected                                                                                                    |                       |                   |  |
|                                                                                                    | C                     | lose Cancel       |  |

- 4. For making your computer visible on the network, make sure you have installed **File and Printer Sharing for Microsoft Networks**.
- 5. When finished, you must restart your computer to complete installation.

## Wireless USB Adapter

1. Go to Start→ Settings → Control Panel → Network and Dial-up Connections → Local Area Connection 2 → Properties.

| 🔁 Network and Dial-up Connecti        | ions                   |                          |                            |                           |
|---------------------------------------|------------------------|--------------------------|----------------------------|---------------------------|
| File Edit View Favorites              | Tools Advanced         | Help                     |                            |                           |
| 📙 😓 Back 🔹 🤿 👻 🔂 🖓 Sear               | ch 🕒 Folders           | History                  | 宿 唱 X M                    | ) ==-                     |
| Address 違 Network and Dial-up C       | onnections             |                          |                            | • @Go                     |
|                                       | æ                      | -                        |                            |                           |
| Network and Dial-                     | Make New<br>Connection | Local Area<br>Connection | Local Area<br>Connection 2 |                           |
| up Connections                        |                        |                          |                            | Disable                   |
| Land Area Consulting 2                |                        |                          | -                          | Status                    |
| Local Area Connection 2               |                        |                          |                            | Create Shortcut<br>Delete |
| Type: LAN Connection                  |                        |                          |                            | Rename                    |
| Status: Enabled                       |                        |                          |                            | Properties                |
| Wireless USB Adapter                  |                        |                          | -                          |                           |
|                                       |                        |                          |                            |                           |
|                                       |                        |                          |                            |                           |
|                                       |                        |                          |                            |                           |
|                                       |                        |                          |                            |                           |
|                                       |                        |                          |                            |                           |
| 🖳 Displays the properties of the sele | cted connection.       |                          |                            | 1.                        |

2. Repeat step 2-5 in previous section. (USB 10/100 Network Adapter)

## **Configuring the Network Protocols for Windows XP**

### USB 10/100 Network Adapter

1. Go to Start → Control Panel → Network and Internet Connections → Network Connections → Local Area Connection Enabled USB 10/100 Network Adapter → Properties.

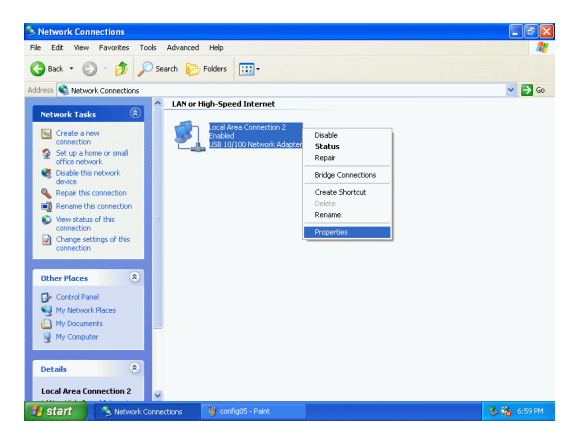

- 2. Make sure that you have all the following components installed.
- Client for Microsoft Networks
- NWLink NetBIOS
- NWLink IPX/SPX/NetBIOS Compatible Transport Protocol
- Internet Protocol (TCP/IP)

| Local Area Connection Properties                                                                              | ? 🗙   |
|----------------------------------------------------------------------------------------------------|-------|
| General Authentication Advanced                                                                               |       |
| Connect using:                                                                                                |       |
| B USB 10/100 Network Adapter                                                                                  |       |
|                                                                                                    | e     |
| This connection uses the following items:                                                                     |       |
| File and Printer Sharing for Microsoft Networks     B    QoS Packet Scheduler     S    Network Monitor Driver | ~     |
| Install Uninstall Propertie                                                                                   | us a  |
| Allows your computer to access resources on a Microsoft network.                                              |       |
| Show icon in notification area when connected                                                                 |       |
| ОКС                                                                                                    | ancel |

3. If any components are missing, click on the **Install...**button to select the **Client/Service/Protocol** required. After selecting the component you need, click **Add...**to add it in.

| Select Network Component Type 🛛 🛛 🔀                                                 |
|-------------------------------------------------------------------------------------|
|                                                                                     |
| Click the type of network component you want to install:                            |
| 🖳 🖳 Client                                                                          |
| Service                                                                             |
| Protocol                                                                            |
|                                                                                     |
| Description                                                                         |
| A protocol is a language your computer uses to<br>communicate with other computers. |
|                                                                                     |
|                                                                                     |
| Add Cancel                                                                          |
|                                                                                     |

- 4. For making your computer visible on the network, make sure you have installed **File and Printer Sharing for Microsoft Networks**.
- 5. When finished, you must restart your computer to complete installation.

#### Wireless USB Adapter

- 1. Go to Start→ Control Panel → Network and Internet Connections → Network Connections → Local Area Connection Enabled Wireless USB Adapter → Properties
- 2. Repeat Step 2-5 in previous section. (USB 10/100 Network Adapter)

# **CONFIGURATION PROCEDURE**

# Configuration and Monitor Utility for Windows 98SE/ME/2000

After installing the device successfully, go to Start  $\rightarrow$  Programs  $\rightarrow$  802.11 Wireless + USB 10&100 LAN  $\rightarrow$  Configuration and Monitor Utility.

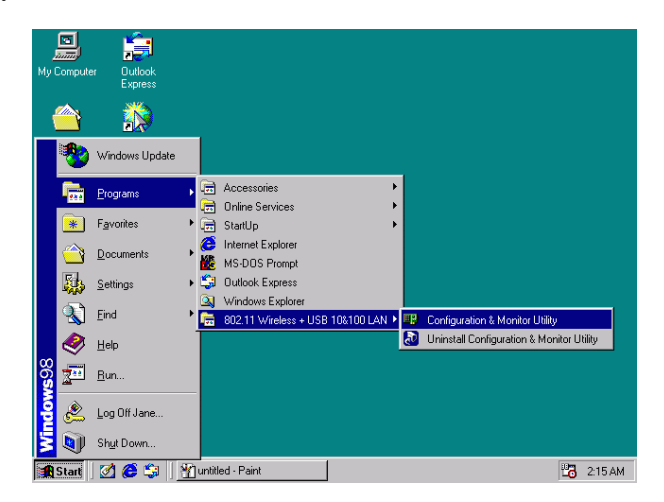

The **Wireless LAN Monitor Utility** icon will appear in the taskbar every time the device is running. You can open it by double-clicking on this icon.

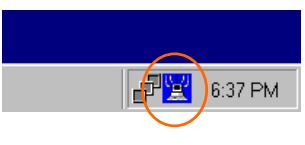

#### **Icon Status**

| Mode              | Icon             | Link Status                                                                                           |  |  |  |
|-------------------|------------------|----------------------------------------------------------------------------------------------------|--|--|--|
| Access Point mode | <mark>-11</mark> | <b>Red</b> . The station is not associated to an Access Point.                                        |  |  |  |
|                   | )ii              | <b>Blue</b> . The station associates itself to an Access Point.                                       |  |  |  |
| Peer-to-Peer mode | <mark>-14</mark> | <b>Red</b> . The color is red only when<br>the card is during resetting or<br>initializing procedure. |  |  |  |
|                   |                  | <b>Blue</b> . Peer-to-Peer mode is activated.                                                         |  |  |  |

*Note:* Except for the following configuration utility, using Windows to configure the wireless network settings in the **Windows XP** is recommended. (Please skip to the <u>Configuration for Windows XP</u> section)

All settings are categorized into 6 tabs:

Monitor

**Statistics** 

Site Survey

Encryption

Advanced

Version

## Monitor

The Status tab will display the current status of the Wireless USB Adapter.

| Wirele | ss LAN Monitor Utili     | by and the second second second second second second second second second second second second second second se | ×                 | C |  |  |  |
|--------|--------------------------|----------------------------------------------------------------------------------------------------|-------------------|---|--|--|--|
|        | Wireless USB Adapter     |                                                                                                    |                   |   |  |  |  |
|        |                          | ,                                                                                                    | ·                 |   |  |  |  |
| M      | fonitor   Statistics   S | ite Survey Encryption                                                                                           | Advanced Version  |   |  |  |  |
|        | Operating Mode           | Access Point                                                                                                    | <b>V</b>          |   |  |  |  |
|        | Channel                  | 11                                                                                                    | Change            |   |  |  |  |
|        | SSID                     | Intel                                                                                                    | Submit            |   |  |  |  |
|        | Tx Rate                  | 11 Mbps                                                                                                    |                   |   |  |  |  |
|        | Int. Roaming             | Disabled                                                                                                    | Cancel            |   |  |  |  |
|        | Radio                    | On                                                                                                    | <b>Y</b>          |   |  |  |  |
|        | Status                   | Associated - BSSID:                                                                                             | 00-03-47-14-B4-F4 |   |  |  |  |
|        | Signal Strength          |                                                                                                    |                   |   |  |  |  |
|        | Link Quality             | 100                                                                                                    | %                 |   |  |  |  |
|        | 2221 ((                  | 100                                                                                                    | %                 |   |  |  |  |
|        |                          |                                                                                                    |                   |   |  |  |  |
|        |                          |                                                                                                    | (Hide             |   |  |  |  |
|        |                          |                                                                                                    |                   |   |  |  |  |

| Item                  | Description                                                                                                    |
|-----------------------|----------------------------------------------------------------------------------------------------|
| <b>Operating Mode</b> | It displays the current operating mode. (Access <b>Point</b> or <b>Peer-to -Peer</b> ).                                                                                               |
| Channel               | It shows the selected channel that is currently<br>used. (There are 14 channels available, depends<br>on the country.)                                                                |
| SSID                  | The <b>SSID</b> is the unique name shared among all points in your wireless network. The name must be identical for all devices and points attempting to connect to the same network. |

| Item            | Description                                                                                                    |  |  |  |
|-----------------|----------------------------------------------------------------------------------------------------|--|--|--|
|                 | It shows the current SSID setting of the Wireless USB Adapter.                                                                                                    |  |  |  |
| Tx Rate         | It shows the current transfer rate. (1, 2, 5.5, or 11Mbps or Auto)                                                                                                    |  |  |  |
| Int. Roaming    | It displays the current roaming status. ( <b>Disabled</b> or <b>Enabled</b> )                                                                                                    |  |  |  |
| Radio           | It displays the current status of the Wireless USB Adapter. ( <b>On</b> or <b>Off</b> )                                                                                                    |  |  |  |
| Status          | It displays the information about the status of<br>the communication (the BSSID of the Access<br>Point to which the card is associated).                                                                                      |  |  |  |
| Signal Strength | It displays the signal strength of the connection<br>between the Wireless USB Adapter and the<br>Access Point it connects.                                                                                                    |  |  |  |
| Link Quality    | It displays the link quality of the connection<br>between the Wireless USB Adapter and the<br>Access Point it connects.                                                                                                    |  |  |  |
| Change          | Click <b>Change</b> to change the configuration<br>parameters such as <b>Operating Mode</b> , <b>SSID</b> , <b>Tx</b><br><b>Rate</b> , and <b>Int. Roaming</b> . (In Peer-to-Peer mode,<br><b>Channel</b> button is enabled). |  |  |  |
| Submit          | Click <b>Submit</b> to save the changes.                                                                                                    |  |  |  |
| Cancel          | Click <b>Cancel</b> to ignore the previous setting.                                                                                                    |  |  |  |
| Hide            | Click <b>Hide</b> to exit the application.                                                                                                    |  |  |  |

#### **Statistics**

This option shows you to view the available statistic information (**Data packets, Management Packets and Rejected packets**). Press the **Clear** button to renew or update this list of statistics.

| Wir | eless LA | N Monito    | r Utility              |                  | × |
|-----|----------|-------------|------------------------|------------------|---|
|     |          | Wireless    | USB Adapter            | •                |   |
|     | Monitor  | Statistics  | Site Survey Encryption | Advanced Version | 1 |
|     | – Data   | Packets-    | Tx                     | Rx               |   |
|     | Su       | iccessful   | 9                      | 11               |   |
|     | Ur       | nsuccessful | 0                      | 0                |   |
|     | Mgm      | nt Packets- |                        |                  |   |
|     | Su       | iccessful   | 2                      | 1142             |   |
|     | U        | nsuccessful | 0                      | 1048             |   |
|     | Reje     | cted Packe  | ets O                  | 0                |   |
|     |          |             |                        | Clear            |   |
| -   |          |             |                        | Hide             |   |

## Site Survey

The **Site Survey** tab shows all the available Access Points and their features.

| Wi | rele                 | ss LAN Monitor U                       | tility             |             |        |          |                      | X |
|----|----------------------|----------------------------------------|--------------------|-------------|--------|----------|----------------------|---|
|    | Wireless USB Adapter |                                        |                    |             |        |          |                      |   |
|    |                      |                                        |                    |             |        |          |                      |   |
|    | Mo                   | onitor Statistics Si                   | e Survey Enci      | yption      | Adva   | nced     | Version              | 1 |
|    |                      |                                        |                    |             |        |          |                      |   |
|    |                      | BSSID                                  | SSID               | Signal      | Ch     | WEP      | Туре                 |   |
|    |                      | 00-E0-98-9F-D3-2B<br>00-40-05-BE-D2-42 | Intel<br>DWL900AP+ | 15 %<br>N/A | 3<br>6 | No<br>No | Infrasti<br>Infrasti |   |
|    |                      |                                        |                    |             |        |          |                      |   |
|    |                      |                                        |                    |             |        |          |                      |   |
|    |                      |                                        |                    |             |        |          |                      |   |
|    |                      |                                        |                    |             |        |          |                      |   |
|    |                      | •                                      |                    |             |        |          | Þ                    |   |
|    |                      |                                        |                    |             |        |          |                      |   |
|    |                      |                                        | Re                 | Scan        |        | Cance    |                      |   |
|    |                      |                                        |                    |             |        |          |                      |   |
|    |                      |                                        |                    |             |        |          | Hide                 | - |
|    |                      |                                        |                    |             |        |          |                      |   |

| Item  | Description                                                                                                    |
|-------|----------------------------------------------------------------------------------------------------|
| BSSID | A set of wireless stations is referred to as a Basic<br>Service Set (BSS). Computers in a BSS must be<br>configured with the same BSS ID. |
| SSID  | The <b>SSID</b> is the unique name shared among all points in your wireless network.<br>The name must be identical for all devices and    |

| Item    | Description                                                                                                    |  |  |  |
|---------|----------------------------------------------------------------------------------------------------|--|--|--|
|         | points attempting to connect to the same network.                                                                              |  |  |  |
| Signal  | It displays the signal strength of the connection<br>between the Wireless USB Adapter and the<br>Access Point it connects.     |  |  |  |
| Ch      | It shows the selected channel that is currently used.                                                                          |  |  |  |
| WEP     | It displays the status of WEP Encryption.                                                                                      |  |  |  |
| Туре    | It displays the type of Basic Service Set.                                                                                     |  |  |  |
|         | Access Point: allows the Adapter to communicate with a wired network which employing an Access Point.                          |  |  |  |
|         | Peer-to-Peer:allowsPC-to-PC,station-to-stationcommunicationwithoutemploying an Access Point.                                   |  |  |  |
| Re-Scan | Search for all available networks. Clicking on<br>the button, the device will start to rescan and list<br>all available sites. |  |  |  |
| Cancel  | Click <b>Cancel</b> to ignore the previous setting. (Do not press <b>Cancel</b> while <b>Re-Scan</b> is working.)              |  |  |  |
| Hide    | Click <b>Hide</b> to exit the application.                                                                                     |  |  |  |

## Encryption

**WEP (Wired Equivalent Privacy)** encryption can be used to ensure the security of your wireless network.

| Wireless LAN I | Ionitor Utility                                  |                             | 2              | × |
|----------------|--------------------------------------------------|-----------------------------|----------------|---|
|                | /ireless USB Adapter                             | <b>_</b>                    |                |   |
| Monitor Sta    | atistics Site Survey                             | Encryption Adv              | vanced Version |   |
| E              | ncryption                                        | Disabled                    | •              |   |
| K<br>K         | ey #1 🕅 🕬 🕬 🕬 🕬 🕬 🕬 🕬 🕬 🕬 🕬 🕬 🕬 🕬                | :<br>:                      |                |   |
| к              | ey #4                                            | :                           |                |   |
| w<br>w<br>A    | /EP Key to use<br>/EP Mode<br>uthentication Type | Key #1<br>Mandatory<br>Auto | Y<br>Y<br>Y    |   |
|                |                                                  |                             | Submit         |   |
|                |                                                  |                             | Hide           |   |

| Item           | Description                                                                                                    |  |  |
|----------------|----------------------------------------------------------------------------------------------------|--|--|
| Encryption     | <b>WEP</b> is a data privacy mechanism based on a 64-bit/128-bit shared key algorithm.                                                                                |  |  |
|                | Under the drop-down box, you can choose to have WEP encryption <b>Disabled</b> , <b>64 Bit</b> , or <b>128 Bit</b> .                                                  |  |  |
| Key #1/Key #2/ | This setting is the configuration key used in<br>accessing the wireless network via WEP<br>encryption. To generate an encryption key:<br>1. Select 64 Bit or 128 Bit. |  |  |
| Key #3/Key #4  |                                                                                                    |  |  |
|                | 2. Click "Key1" or "Key2" or "Key3" or "key4" item, then fill in the appropriate value/phrase.                                                                        |  |  |

| WED Voy to     | You can specify up to 4 different keys to <i>decrypt</i>                                                       |  |  |
|----------------|----------------------------------------------------------------------------------------------------|--|--|
| WEF Key to     | wireless data. Select the Default key setting from                                                             |  |  |
| use            | the pull-down menu.                                                                                            |  |  |
| WED Mode       | Two WEP modes are available as below:                                                                          |  |  |
| WEI MOUE       | Mandatory and Optional.                                                                                        |  |  |
|                | Mandatory: WEP Encryption is required to                                                                       |  |  |
|                | establish connection with other stations within the                                                            |  |  |
|                | wireless network.                                                                                              |  |  |
|                | Optional: Your station can communicate with                                                                    |  |  |
|                | other stations within the wireless network                                                                     |  |  |
|                | regardless if they use WEP or not.                                                                             |  |  |
| Authentication | The authentication type defines configuration                                                                  |  |  |
| Туре           | options for the sharing of wireless networks to                                                                |  |  |
|                | verify identity and access privileges of roaming                                                               |  |  |
|                | wireless network cards.                                                                                        |  |  |
|                | You may choose between Open System, Shared                                                                     |  |  |
|                | Key, and Auto.                                                                                                 |  |  |
|                | <b>Open System:</b> If the Access Point is using " <b>Open</b>                                                 |  |  |
|                | <b>System</b> " authentication, then the wireless adapter will need to be set to the same authentication type. |  |  |
|                | Shared Key: Shared Key is when both the sender                                                                 |  |  |
|                | and the recipient share a secret key.                                                                          |  |  |
|                | Auto: Select Auto for the USB adapter to select                                                                |  |  |
|                | the Authentication type automatically depending                                                                |  |  |
|                | on the Access Point Authentication type.                                                                       |  |  |
| Submit         | Click <b>Submit</b> to save the changes.                                                                       |  |  |
| Hide           | Click <b>Hide</b> to exit the application.                                                                     |  |  |

# **Note:** You must use the same value/phrase or WEP key settings for all wireless computers in order for the wireless network to function well.

## Advanced

You can change advanced configuration settings, such as the **Preamble Type**, **Fragmentation Threshold** and **RTS/CTS Threshold**.

| Wire   | less LAN Monitor Utility                                             |                             | × |
|--------|----------------------------------------------------------------------|-----------------------------|---|
| L<br>L | Wireless USB Adapter                                                 | Encryption Advanced Version |   |
|        | Preamble Type                                                        | O Long<br>O Short<br>⊙ Auto |   |
|        | Fragmentation Threshold<br>Disabled<br>RTS/CTS Threshold<br>Disabled | 2346                        |   |
|        | Power Save                                                           |                             |   |
|        |                                                                      | Submit                      |   |
|        |                                                                      | Hide                        |   |

| Item          | Description                                                                                                    |
|---------------|----------------------------------------------------------------------------------------------------|
| Preamble Type | A preamble is a signal used in wireless<br>environment to synchronize the transmitting<br>timing including Synchronization and Start<br>frame delimiter. |
| ⊙ Long        | If in a "noisy" network environment, the Preamble Type should be set to <b>Long</b> .                                                                    |

| ⊙ Short                    | The <b>Short</b> preamble is intended for applications<br>where minimum overhead and maximum<br>performance is desired. If in a "noisy" network<br>environment, the performance would be<br>decreased.                                                                     |  |
|----------------------------|----------------------------------------------------------------------------------------------------|--|
| ⊙ Auto                     | Select <b>Auto</b> for the USB adapter to select the Preamble type automatically depending on the Access Point Preamble type.                                                                                                    |  |
| Fragmentation<br>Threshold | To fragment MSDU or MMPDU into small sizes<br>of frames for increasing the reliability of frame<br>(The maximum value of 2346 means no<br>fragmentation is needed) transmission. The<br>performance will be decreased as well, thus a<br>noisy environment is recommended. |  |
| RTS/CTS<br>Threshold       | This value should remain at its default setting of <b>2347</b> . Should you encounter inconsistent data flow, only minor modifications of this value are recommended.                                                                                                    |  |
| Power Save                 | Check the box to allow the Adapter to go to sleep mode, during which data communication could be interrupted.                                                                                                    |  |
| Submit                     | Click <b>Submit</b> to save the changes.                                                                                                    |  |
| Hide                       | Click <b>Hide</b> to exit the application.                                                                                                    |  |

## Version

You can view basic information about the Utility like the **Driver**, **Firmware** and **Application** Version. Use the **Hide** button to exit the application.

| Wi | ele | ss LAN Monitor Utility        | ) – – – – – – – – – – – – – – – – – – – | × |
|----|-----|-------------------------------|-----------------------------------------|---|
|    |     |                               |                                         |   |
|    |     | Wireless USB Ac               | lapter 💌                                |   |
|    |     |                               |                                         |   |
|    |     | and conversions of cares      | week Energy in Ladenard Marging 1       |   |
|    | мо  | initor   Statistics   Site St | urvey   Encryption   Advanced Version   | 1 |
|    |     |                               |                                         |   |
|    |     |                               |                                         |   |
|    |     |                               |                                         |   |
|    |     | Wireless Lan.                 |                                         |   |
|    |     |                               |                                         |   |
|    |     |                               |                                         |   |
|    |     | Driver                        | V V V VVV                               |   |
|    |     | Diivei                        |                                         |   |
|    |     | Firmware                      | X. XX. X. XX                            |   |
|    |     |                               |                                         |   |
|    |     | Application                   | X. X. X. XX                             |   |
|    |     |                               |                                         |   |
|    |     | MAC Address                   | 00-E0-98-12-F1-F1                       |   |
|    |     |                               |                                         |   |
|    |     |                               |                                         |   |
|    |     |                               |                                         | - |
|    |     |                               | Hide                                    |   |
|    |     |                               |                                         |   |

## **Configuration for Windows XP**

### USB 10/100 Network Adapter

- 1. Go to Start → Control Panel → Network and Internet Connections → Network Connections.
- 2. In Network Connections window, right-click the Local Area Connection Enabled USB 10/100 Network Adapter icon, and select Properties.

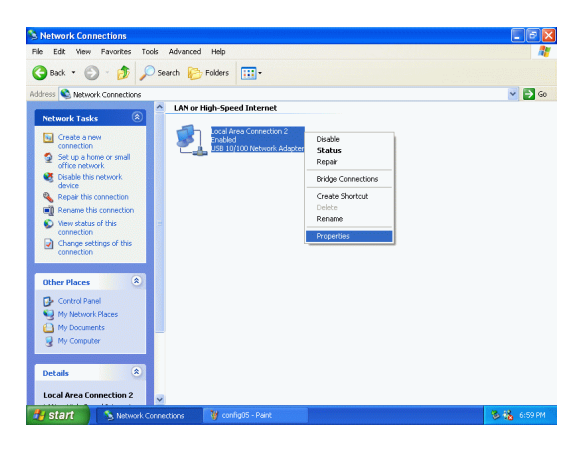

3. In Local Area Connection Properties window, select the General tab. Click Configure to enable Windows configuration.

| Local Area Connection 2 Properties                                                                                                    | ?×    |
|----------------------------------------------------------------------------------------------------|-------|
| General Authentication Advanced                                                                                                    |       |
| Connect using:                                                                                                    |       |
| B USB 10/100 Network Adapter                                                                                                    |       |
|                                                                                                    |       |
| This connection uses the following items:                                                                                                    |       |
| ✓      Client for Microsoft Networks     ✓      Client for Microsoft Networks     ✓     Client Finiter Sharing for Microsoft Networks     ✓     Client Scheduler     Vorticit NetBIOS | ~     |
|                                                                                                    |       |
| Install Uninstall Propertie:                                                                                                    | s     |
| Description                                                                                                    |       |
| Allows your computer to access resources on a Microsoft<br>network.                                                                                                    |       |
| Show icon in notification area when connected                                                                                                    |       |
| ОК Са                                                                                                    | ancel |

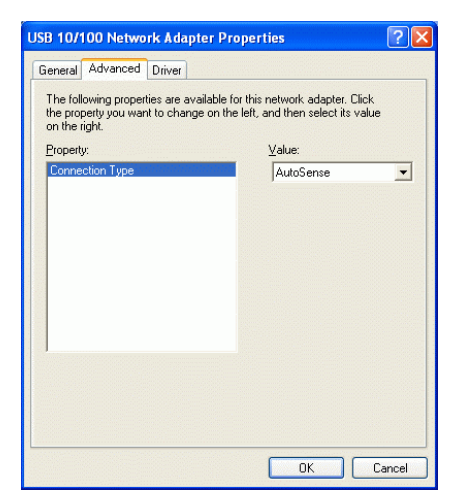

## Wireless USB Adapter

- 1. Go to Start → Control Panel → Network and Internet Connections → Network Connections.
- 2. In Network Connections window, right-click the Wireless Network Connection Enabled Wireless USB Adapter icon, and select Properties.

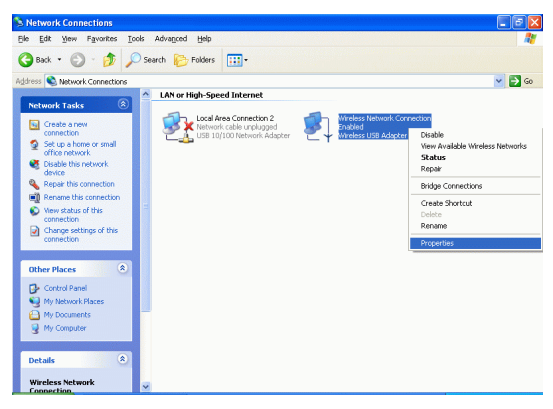

*Note*: Double-click the **Wireless Network Connection Enabled Wireless USB Adapter** icon and you will see the status of the wireless PC Card.

3. In Wireless Network Connection Properties window, select the Advanced tab.

| Wireless USB Adapter Properties ? 🛛                                                                   |                                                                     |       |
|----------------------------------------------------------------------------------------------------|---------------------------------------------------------------------|-------|
| General Advanced Driver Power M                                                                       | lanagement                                                          |       |
| The following properties are available for<br>the property you want to change on the<br>on the right. | or this network adapter. Click<br>s left, and then select its value |       |
| Property:                                                                                             | ⊻alue:                                                              |       |
| 80211 Power Save<br>Fragmentation Threshold<br>Preamble Type<br>Rate (Mbps)<br>RTS Threshold          | Disabled                                                            |       |
|                                                                                                    | OK C.                                                               | ancel |

| Property                   | Description                                                                                                    |  |
|----------------------------|----------------------------------------------------------------------------------------------------|--|
| 802.11 Power<br>Save       | Enable the function to allow the Adapter to go to sleep mode, during which data communication could be interrupted.                                                                                                    |  |
| Fragmentation<br>Threshold | To fragment MSDU or MMPDU into small sizes<br>of frames for increasing the reliability of frame<br>(The maximum value of 2346 means no<br>fragmentation is needed) transmission. The<br>performance will be decreased as well, thus a<br>noisy environment is recommended. |  |
| Preamble Type              | A preamble is a signal used in wireless<br>environment to synchronize the transmitting<br>timing including Synchronization and Start<br>frame delimiter.                                                                                                    |  |

| ⊙ Long        | If in a "noisy" network environment, the Preamble Type should be set to <b>Long</b> .                                                                                                    |  |
|---------------|----------------------------------------------------------------------------------------------------|--|
| ⊙ Short       | The <b>Short</b> preamble is intended for applications<br>where minimum overhead and maximum<br>performance is desired. If in a "noisy" network<br>environment, the performance would be<br>decreased. |  |
| ⊙ Auto        | Select <b>Auto</b> for the USB adapter to select the Preamble type automatically depending on the Access Point Preamble type.                                                                          |  |
| Rate (Mbps)   | It shows the current transfer rate. (1, 2, 5.5, or 11Mbps or Auto)                                                                                                    |  |
| RTS Threshold | This value should remain at its default setting of <b>2347</b> . Should you encounter inconsistent data flow, only minor modifications of this value are recommended.                                  |  |

4. In Wireless Network Connection Properties window, select the Wireless Networks tab.

| – Wirel                | ess Network Con                                                         | nection Proper                            | ties ?                 |
|------------------------|-------------------------------------------------------------------------|-------------------------------------------|------------------------|
| General                | Wireless Networks                                                       | Authentication A                          | dvanced                |
| Vse                    | Windows to configur<br>able <u>n</u> etworks:<br>onnect to an available | e my wireless netwo<br>network, click Con | rk settings<br>figure. |
| 8                      | 123                                                                     |                                           | Configure              |
|                        |                                                                         |                                           | Refresh                |
| Pelev                  | 123                                                                     |                                           | Move <u>up</u>         |
|                        |                                                                         |                                           | Move <u>d</u> own      |
|                        | Add <u>R</u> emo                                                        | ve Pr <u>o</u> pertie                     | s                      |
| Learn<br><u>confic</u> | about <u>setting up wire</u><br>juration.                               | <u>ess network</u>                        | Advanced               |
|                        |                                                                         | ОК                                        | Cancel                 |

#### □Use Windows to configure...

Check the box to enable Windows configuration.

#### Available networks

Displays all available networks.

### Configure

Click the button to set up a new network or WEP configuration as illustrated as below.

| Wireless Network Properties                                                          |                            |  |
|--------------------------------------------------------------------------------------|----------------------------|--|
| Network <u>n</u> ame (SSID):                                                         | 123                        |  |
| Wireless network key (WI                                                             | EP)                        |  |
| This network requires a k                                                            | ey for the following:      |  |
| Data encryption (W                                                                   | EP enabled)                |  |
| Network <u>A</u> uthentica                                                           | ation (Shared mode)        |  |
| Network <u>k</u> ey:                                                                 |                            |  |
| Key format:                                                                          | ASCII characters           |  |
| Key Jength:                                                                          | 104 bits (13 characters) 💌 |  |
| Key inde <u>x</u> (advanced):                                                        | 0                          |  |
| The key is provided for me automatically                                             |                            |  |
| This is a computer-to-computer (ad hoc) network; wireless access points are not used |                            |  |
|                                                                                      |                            |  |

## Refresh

Click the button to refresh and search for all available networks.

#### Preferred networks

From available network(s) listed above, you can select preferred one(s) in an order that you can arrange.

The marked one is the currently used network.

#### Move up

Move the selected network forward one position.

### Move down

Move the selected network back one position

### Add...

Click the button and the **Wireless Network Properties** window will appear. In the **Network name** field, enter your desired network name listed in the above **Available networks** box, and click **OK**.

*Note*: The new settings will be active only after you click on OK in the **Wireless Network Connection Properties** window.

### Remove

Highlight the unwanted network listed in the **Preferred networks** box, and click the button to remove it.

#### Properties

Highlight the network listed in the above **Preferred networks** box, and click the button to display its properties.

Once network configuration is done, make sure to click **OK**. The new parameters will be saved and active only after doing so.

# **UNINSTALL PROCEDURE**

*Note*: In case you need to uninstall the Utility or device, please refer to below section.

## Uninstall Procedure Under Windows 98SE/ME/2000

### **Uninstall the Configuration Utility**

Go to Start → Programs → 802.11 Wireless + USB 10&100 LAN
 → Uninstall Configuration and Monitor Utility.

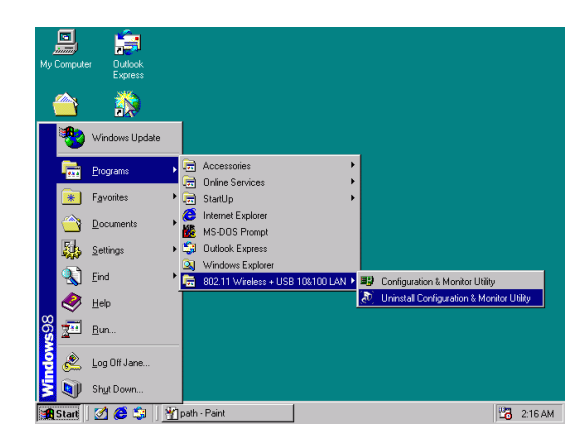

2. Click **OK** to continue.

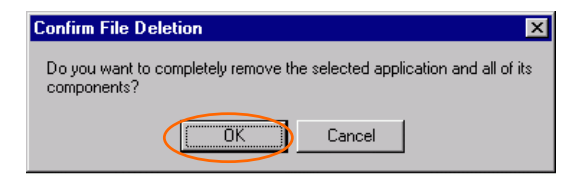

3. Click Yes.

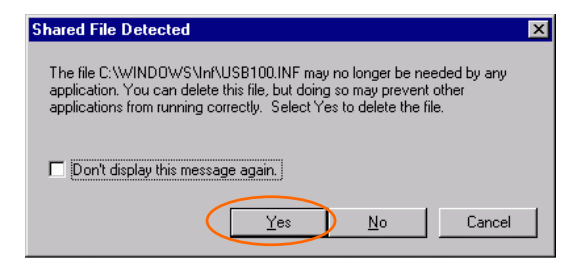

4. Click **Finish** to complete the uninstalled procedure.

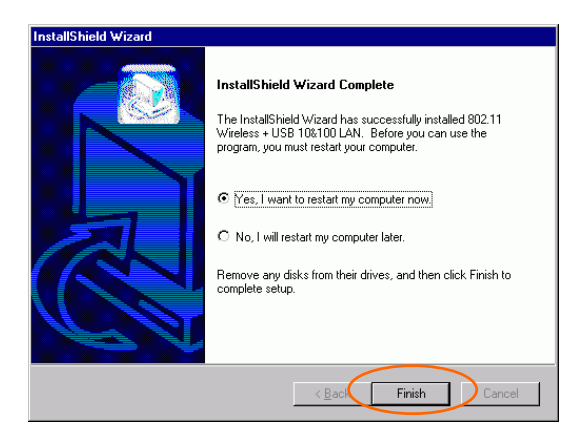

## Uninstall the device

#### Under Windows 98SE/ME

- 1. Go to Start  $\rightarrow$  Settings  $\rightarrow$  Control Panel  $\rightarrow$  Network.
- 2. Select USB 10/100 Network Adapter or Wireless USB Adapter then click Remove. Click OK.

| Network                                                                   | Network ? X                                                                                                    |
|---------------------------------------------------------------------------|----------------------------------------------------------------------------------------------------|
| Configuration Identification Access Control                               | Configuration   Identification   Access Control                                                                                                    |
| The following network components are installed:                           | The following network components are installed:<br>Client for Microsoft Networks                                                                                                    |
| Microsoft Family Logon     Joint Up Adapter     International Adapter     | ■ Microsoft Family Logon ■ Dial-Up Adapter Up Adapter                                                                                                    |
| Stop ToPion Network Adapter<br>S TCP/IP → Dial-Up Adapter                 | ¥ ТСР/Р -> Dial-Up Adapter<br>¥ ТСР/Р -> Wireless USB Adapter<br>¥ ТСР/Р -> Wireless USB Adapter                                                                                                    |
| Add Remove Properties<br>Primary Network Logon:<br>Microsoft Family Logon | Add. Remove Properties<br>Primary Network Logon                                                                                                    |
| Eile and Print Sharing<br>Description<br>USBs USB Adapter                 | Ele and Print Sharing<br>Description<br>VirtuaINET let you set up easily and operate a Wireless LAN<br>compliant with 802:115 Isandard. It operates in the license free<br>2.4 GHz ISM band and achieves a peak data rate of 11 Mbs. |
| OK Cancel                                                                 | OK Cancel                                                                                                    |

3. The system will prompt you to restart your computer. Click Yes.

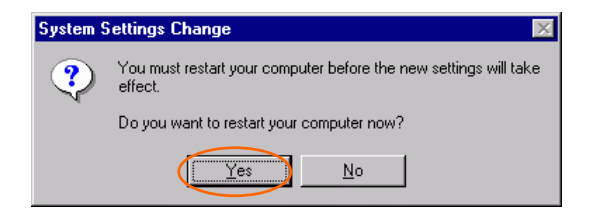

#### **Under Windows 2000**

#### USB 10/100 Network Adapter

- 1. Go to Start  $\rightarrow$  Control Panel  $\rightarrow$  Add/Remove Hardware.
- 2. When the Welcome screen appears, click Next to continue.

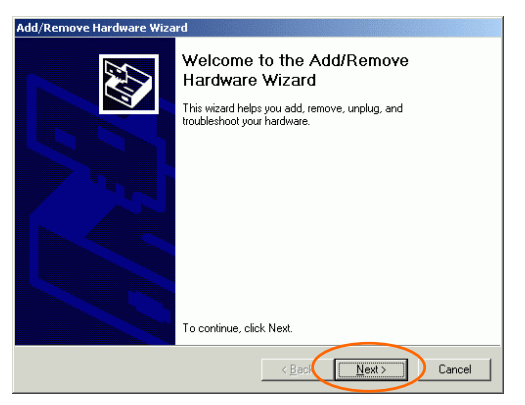

3. In Choose a Hardware Task, select Uninstall/Unplug a device and click Next.

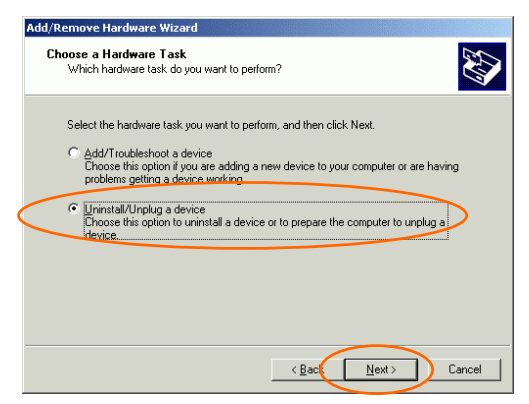

4. In Choose a Removal Task, select Uninstall a device and click Next.

| Add/Remove Hardware Wizard                                                   |
|------------------------------------------------------------------------------|
| Choose a Removal Task<br>You can remove a device permanently or temporarily. |
| Select the removal task you want to porform, and then click Next.            |
|                                                                              |
| < <u>B</u> ack Next> Cancel                                                  |

5. Check the **Show hidden devices** check box and locate the device in the device list. Select the device and click **Next**.

| Add/Remove Hardware Wizard                                                                                                    |      |
|----------------------------------------------------------------------------------------------------|------|
| Installed Devices on Your Computer<br>The following hardware is installed on your computer.                                                                                                    |      |
| Select the device you want to uninstall,                                                                                                    |      |
| Devices                                                                                                    | ]    |
| Contract Contract Con |      |
| Microsoft Streaming Network Raw Channel Access                                                                                                    |      |
| Microsoft Streaming Quality Manager Proxy                                                                                                    |      |
| BAS Async Adapter                                                                                                    |      |
| 🔁 USB Root Hub                                                                                                    |      |
| 🚭 Generic USB Hub                                                                                                    |      |
| USB 10/100 Network Adapter                                                                                                    | ]    |
| ☑ Show hidden devices                                                                                                    |      |
|                                                                                                    | ncel |

6. Select Yes, I want to uninstall this device and click Next.

| Add/Remove Hardware Wizard                                                                                                    |
|----------------------------------------------------------------------------------------------------|
| Uninstall a Device<br>Confirm that you want to uninstall this device.                                                                                                    |
| USB 10/100 Network Adapter<br>Are you sure that you want to uninstall this device?<br>© Tres, I want to uninstall this device<br>Ng, I do not want to uninstall this device |
|                                                                                                    |
| < <u>B</u> aci <u>N</u> ext> Cancel                                                                                                    |

7. Click **Finish** to complete the uninstalled procedure.

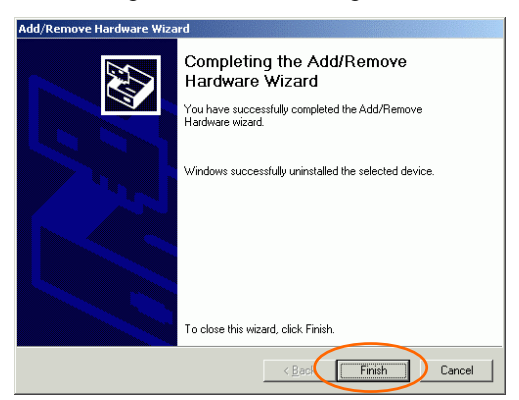

#### Wireless USB Adapter

- 1. Repeat Step 1-4 in previous section. (USB 10/100 Network Adapter)
- 2. Check the **Show hidden devices** check box and locate the device in the device list. Select the device and click **Next**.

| Add/ | Remove Hardware Wizard                                                                     |
|------|--------------------------------------------------------------------------------------------|
| Ir   | nstalled Devices on Your Computer<br>The following hardware is installed on your computer. |
|      | Select the device you want to uninstall.                                                   |
|      | Devices 🔺                                                                                  |
|      | Microsoft Streaming Network Raw Channel Access                                             |
|      | Microsoft Streaming Quality Manager Proxy                                                  |
|      | BAS Async Adapter                                                                          |
|      | 👻 USB Root Hub                                                                             |
|      | Wireless USB Adapter                                                                       |
|      | 😴 Generic USB Hub                                                                          |
|      | BUSB 10/100 Network Adapter                                                                |
|      | Show hidden devices                                                                        |
|      | < Back Next > Cancel                                                                       |

- 3. Select Yes, I want to uninstall this device and click Next.
- 4. Click **Finish** to complete the uninstalled procedure.

## Uninstall Procedure Under Windows XP

#### Uninstall the driver

#### USB 10/100 Network Adapter

1. Go to Start → Control Panel → Network and Internet Connections → Network Connections → Local Area Connection Enabled USB 10/100 Network Adapter → Properties.

| Network Connections                                                                                                    |                                                                                                |                                                                                           |             |
|----------------------------------------------------------------------------------------------------|------------------------------------------------------------------------------------------------|-------------------------------------------------------------------------------------------|-------------|
| File Edit View Favorites To                                                                                                    | ools Advanced Help                                                                             |                                                                                           | <b>A</b>    |
| 🔇 Back + 🔘 - 🧊 🔎                                                                                                    | Search 🜔 Folders 🛄 •                                                                           |                                                                                           |             |
| Address 💊 Network Connections                                                                                                    |                                                                                                |                                                                                           | 🛩 🛃 Go      |
| Network Taske         (2)           Cristia a new connection         Setup a home or small office network           Office network         Disable this metwork derice           Repart this connection         Remare this connection           We reduce of this         Vew rotation of this | LAVer High-Speed Internet     Social Area Scienceson 2     anal     Res 10/100 herwork Adapter | Disable<br>Status<br>Repair<br>Bridge Connections<br>Create Shortout<br>Delate<br>Remains |             |
| Connection<br>Change cettings of this<br>connection<br>Other Places<br>Change Central Panel<br>Change Control Panel                                                                                                    |                                                                                                | Properties                                                                                |             |
| Hy Network Places     My Documents     Hy Computer  Details  Cocal Area Connection 2                                                                                                    |                                                                                                |                                                                                           |             |
| Start Network                                                                                                    | Connections                                                                                    |                                                                                           | 🕉 🏤 6.59 PM |

2. Click **Configure** to continue.

| 🕹 Local Area Conne                                                                                                    | ction 2 Properties                                            | : ? 🔀               |  |  |
|----------------------------------------------------------------------------------------------------|---------------------------------------------------------------|---------------------|--|--|
| General Authentication                                                                                                    | Advanced                                                      |                     |  |  |
| Connect using:                                                                                                    |                                                               |                     |  |  |
| 📖 USB 10/100 Ne                                                                                                    | twork Adapter                                                 |                     |  |  |
| This c <u>o</u> nnection uses t                                                                                                    | he following items:                                           | Configure           |  |  |
| Client for Micro     Elient for Micro     Elie and Printe     Elie and Printe     Elie and Printe     File and Printe     File     File and Printe     File     File and Printe     File     File | psoft Networks<br>r Sharing for Microsoft<br>icheduler<br>IDS | Networks            |  |  |
| I <u>n</u> stall                                                                                                    | <u>U</u> ninstall                                             | P <u>r</u> operties |  |  |
| Description<br>Allows your computer to access resources on a Microsoft                                                                                                    |                                                               |                     |  |  |
| Show icon in notification area when connected                                                                                                    |                                                               |                     |  |  |

3. In Driver tab, click Uninstall to uninstall this device.

| USB 10/100 Network Adapter Properties 🛛 🔹 🛛 🥐                                                                           |  |  |  |  |
|----------------------------------------------------------------------------------------------------|--|--|--|--|
| General Advanced Driver                                                                                                 |  |  |  |  |
| USB 10/100 Network Adapter                                                                                              |  |  |  |  |
| Driver Provider: USBs                                                                                                   |  |  |  |  |
| Driver Date: 3/25/2002                                                                                                  |  |  |  |  |
| Driver Version: 2.0.4.1                                                                                                 |  |  |  |  |
| Digital Signer: Not digitally signed                                                                                    |  |  |  |  |
| Driver Details To view details about the driver files.                                                                  |  |  |  |  |
| Ugdate Driver To update the driver for this device.                                                                     |  |  |  |  |
| <u>Boll Back Driver</u><br>If the device fails after updating the driver, roll back to the previously installed driver. |  |  |  |  |
| Uninstall To uninstall the driver (Advanced).                                                                           |  |  |  |  |
| OK Cancel                                                                                                    |  |  |  |  |

4. Click **OK** to complete the uninstalled procedure.

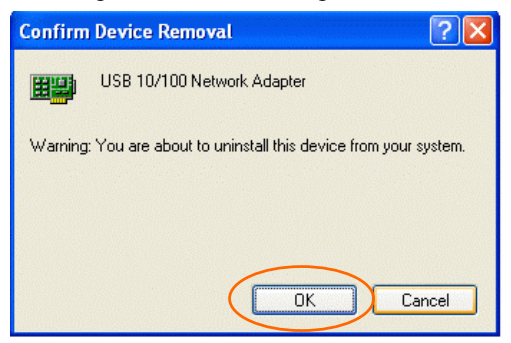

#### Wireless USB Adapter

1. Go to Start → Control Panel → Network and Internet Connections → Network Connections → Wireless Network Connection Enabled Wireless USB Adapter → Properties.

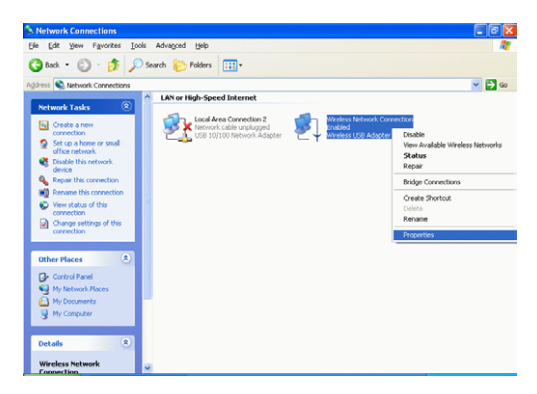

- 2. Click Configure to continue.
- 3. In Driver tab, click Uninstall to uninstall this device.
- 4. Click OK.

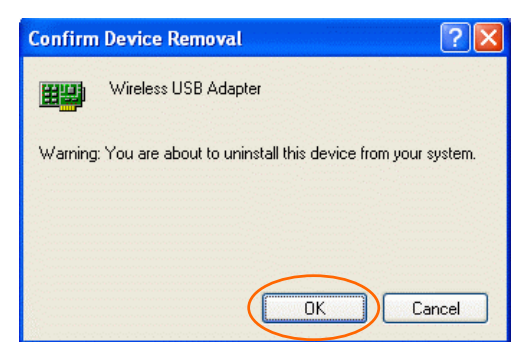

## Uninstall the device

#### USB 10/100 Network Adapter

1. Go to Start → Control Panel → System → Hardware → Device Manager.

| em Pro   | operties                                                                                                    |                              |                              | ?                  |
|----------|----------------------------------------------------------------------------------------------------|------------------------------|------------------------------|--------------------|
| Syste    | m Restore                                                                                                    | Automa                       | tic U <del>pdates</del>      | Remote             |
| Genera   | Computer                                                                                                    | Name 🤇                       | Hardware                     | Advanced           |
| Add Ha   | dware Wizard<br>The Add Hardwar                                                                                                    | re Wizard he                 | elps you install har         | dware.             |
| -        |                                                                                                    |                              | Add <u>H</u> ardw            | vare Wizard        |
| Device   | Manager                                                                                                    |                              |                              |                    |
| <b>F</b> | The Device Manager lists all the hardware devices installed<br>on your computer. Use the Device Manager to change the<br>properties of any device. |                              |                              |                    |
|          | Driver Sign                                                                                                    | ning 🌔                       | <u>D</u> evice I             | Manager            |
| Hardwa   | re Profiles                                                                                                    |                              |                              |                    |
| R        | Hardware profiles<br>different hardware                                                                                                    | provide a w<br>e configurati | vay for you to set u<br>ons. | up and store       |
|          |                                                                                                    |                              | Hardwar                      | e <u>P</u> rofiles |
|          |                                                                                                    |                              |                              |                    |

2. In Network Adapter item, right-click USB 10/100 Network Adapter and then select Uninstall.

| 🚨 Device Manager 📃 🗖 🔀                                                                                                    |
|----------------------------------------------------------------------------------------------------|
| File Action View Help                                                                                                    |
| Image: Second Second |
| thinstalls the driver for the selected device.                                                                                                    |

3. Click **OK** to uninstall this device.

| Confirm | Confirm Device Removal 🛛 ? 🔀                               |  |  |  |  |
|---------|------------------------------------------------------------|--|--|--|--|
|         | USB 10/100 Network Adapter                                 |  |  |  |  |
| Warning | : You are about to uninstall this device from your system. |  |  |  |  |
|         |                                                            |  |  |  |  |
|         | OK Cancel                                                  |  |  |  |  |

#### Wireless USB Adapter

1. Go to Start → Control Panel → System → Hardware → Device Manager.

2. In Network Adapter item, right-click USB 10/100 Network Adapter and then select Uninstall.

| 🚚 Device Manager                              |                           |          |
|-----------------------------------------------|---------------------------|----------|
| File Action View Help                         |                           |          |
| ←→ 🗉 🖆 🖨 😫 🔕                                  | 🌫 🔀 😹                     |          |
| E 📕 ABO-86RA34K4XGP                           |                           |          |
| 😥 😼 Computer                                  |                           |          |
| 😟 🥪 Disk drives                               |                           |          |
| 🗄 😼 Display adapters                          |                           |          |
| E S DVD/CD-ROM drives                         |                           |          |
| E B Floppy disk controllers                   |                           |          |
| E 4 Floppy disk drives                        |                           |          |
| IDE ATA/ATAPI controllers                     |                           |          |
| 🕀 🦢 Keyboards                                 |                           |          |
| It is and other pointing device               | es                        |          |
| 🗄 😼 Monitors                                  |                           |          |
| Network adapters                              |                           |          |
| USB 10/100 Network Ada                        | prer                      |          |
| Wireless USB Adapter                          |                           | L.       |
| H PCMCIA adapters                             | update Driver             |          |
| H Ports (COM & LPT)                           | Lisabic                   |          |
| Processors                                    | Uninstall                 | <b>/</b> |
| E- 🚽 System devices                           | Scan for hardware changes |          |
| 🗈 🏟 Universal Serial Bus contro               | Properties                |          |
| Uninstalls the driver for the selected device | te.                       |          |

3. Click **OK** to uninstall this device.

| Confirm Device Removal 🛛 🔋 🔀                                      |                      |  |
|-------------------------------------------------------------------|----------------------|--|
| <b>HE</b>                                                         | Wireless USB Adapter |  |
| Warning: You are about to uninstall this device from your system. |                      |  |
|                                                                   |                      |  |
|                                                                   |                      |  |
|                                                                   | OK Cancel            |  |

## **SPECIFICATIONS**

| Wireless                         |                                                           |  |
|----------------------------------|-----------------------------------------------------------|--|
| Standard                         | IEEE 802.11b                                              |  |
| Host Interface                   | USB 1.1                                                   |  |
| Physical                         | Weight: 450 g<br>Dimension: 91.5(L) x 64 (W) x 24.2(H) mm |  |
| Antenna                          | External Antenna, rotating angle 0° to 90°                |  |
|                                  | Ethernet: Green, ON                                       |  |
| LED Indicators                   | Power: Green, ON                                          |  |
|                                  | WLAN: Green, ON                                           |  |
|                                  | Operating Voltage: 5V DC                                  |  |
| Power Requirement                | • TX consumption: 442mA (Max)                             |  |
|                                  | • RX consumption: 261mA (Max)                             |  |
| Frequency Range                  | 2.412GHz ~ 2.4835GHz                                      |  |
|                                  | USA, Canada: 11 channels                                  |  |
| Number of<br>Selectable Channels | Europe: 13 channels                                       |  |
|                                  | Japan: 14 channels                                        |  |
| Modulation<br>Technique          | Direct Sequence Spread Spectrum (CCK, DQPSK, DRPSK)       |  |
| Soourity                         |                                                           |  |
| Security                         | 0/04/128 DIL WEP                                          |  |
| Spreading                        | 11 chip Barker sequence                                   |  |
| Bit Error rate                   | Better than 10 <sup>-5</sup>                              |  |

| Media Access<br>Protocol | CSMA/CA (Collision Avoidance) with ACK      |  |  |
|--------------------------|---------------------------------------------|--|--|
| Supported OS             | Windows 98SE/ ME/ 2000/ XP                  |  |  |
| FMC Cortification        | FCC Part 15 in US                           |  |  |
| ENIC Certification       | EN300328 and EN300826 (301489-17) in Europe |  |  |
| LAN                      |                                             |  |  |
| Standards                | IEEE 802.3 for 10BaseT Ethernet             |  |  |
| Stanuarus                | IEEE 802.3u for 100BaseT Ethernet           |  |  |
| Ports                    | 1 RJ-45 port; 1 USB B type port             |  |  |
| Data Rate                | 10/100 Mbps for Ethernet data transfer      |  |  |
| Supported OS             | Windows 98SE/ ME/ 2000/ XP                  |  |  |